## **Tolland County 4-H Fair Online Entry Instructions**

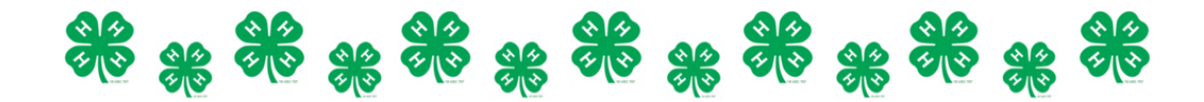

The Tolland County 4-H Fair online entry site is now open. We will be accepting both online entries and paper entries, however we strongly encourage youth to register via our online entries site. To register for the fair using Blue Ribbon Entries, use the link below and follow the instructions!

Register here:

https://s.uconn.edu/tc4hfairentryforms

## How to Register:

1.Click the blue "Create Account" button at the top of the screen. A new account <u>must</u> be made yearly.

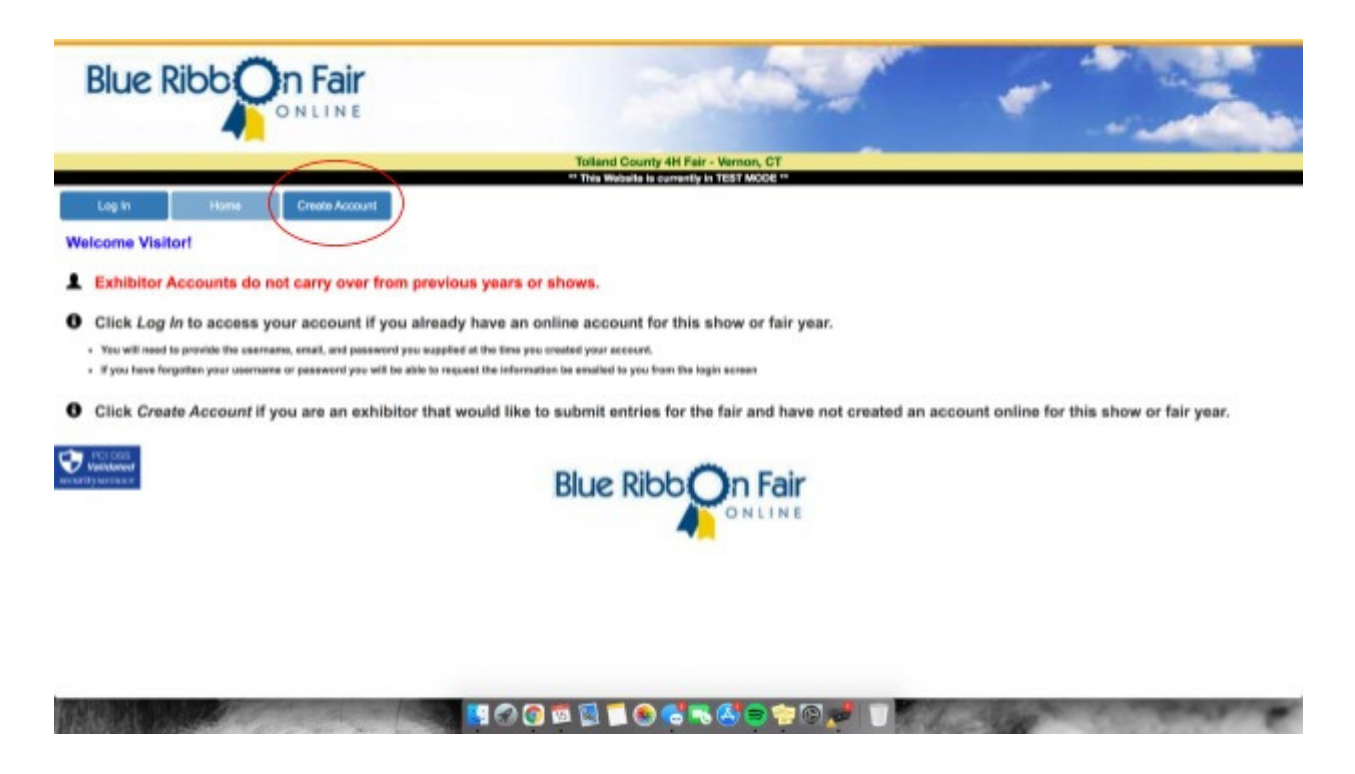

2. Enter your personal information to complete your account set up, and hit "save account" at the bottom of the screen. Once you do this, accept the terms of service to finish setting up your account.

3. You are now logged into your exhibitor account. From here you can edit your account information, register entries for the fair, and review your entries.

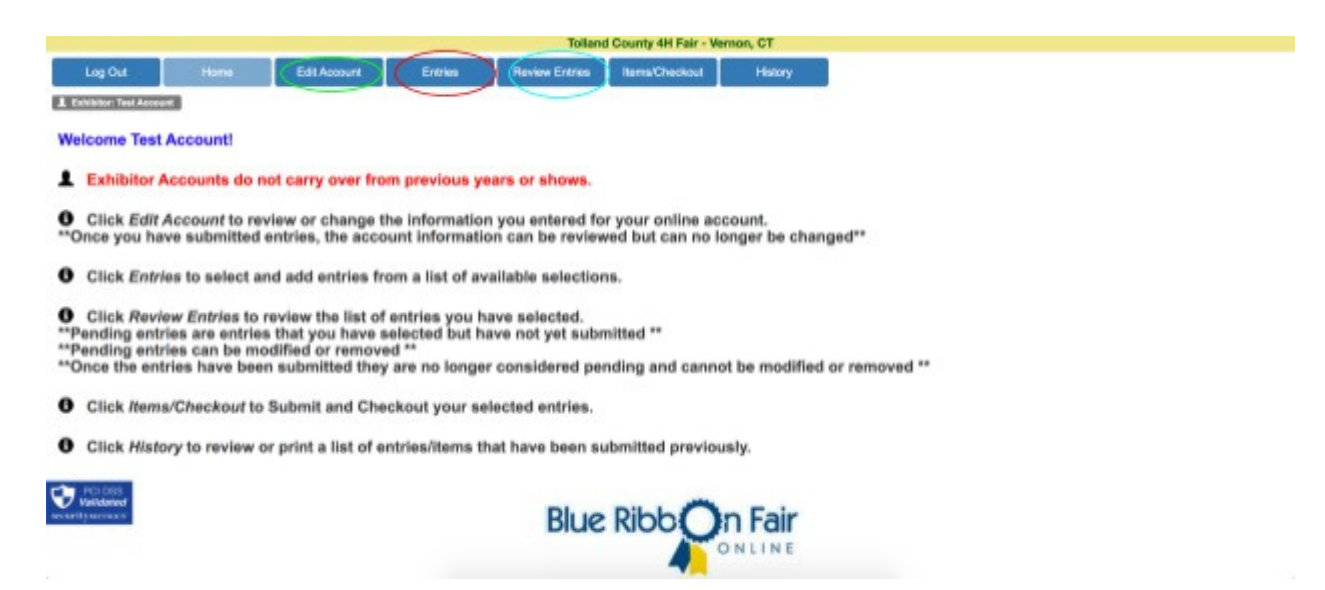

4. To register for the fair, select the blue "Entries" button at the top of the page. This button is circled in red in the above image.

5. Using the drop down menu, select the class(es) youwish to register an entry in.

| Blue R                                                                                                    | libb                                                                      | In Fair            |                 |                | 30                      | 3       |   | - | -                                                                                                    |
|----------------------------------------------------------------------------------------------------|---------------------------------------------------------------------------|--------------------|-----------------|----------------|-------------------------|---------|---|---|----------------------------------------------------------------------------------------------------|
|                                                                                                    |                                                                           |                    |                 | Tolian         | d County 4H Fair - Verr | ion, CT | - |   | and the second second second second second second second second second second second second second second second |
| Log Dull                                                                                                    | Home                                                                      | Edit Account       | Entries         | Review Entries | Hems/Checkout           | History |   |   |                                                                                                    |
| L Exhibitor: Test Access                                                                                                   |                                                                           | · · · ·            |                 |                |                         |         |   |   |                                                                                                    |
| List of Avai<br>Select Club for E<br>256 - Trasqui<br>Click on a Class<br>(61 Club Be<br>Exhibitor Divisit<br>Senior 13-19 | lable Entry<br>Intry<br>Merageris<br>in the list belo<br>th licards<br>20 | v Selections       | of Available Er | try Selections |                         |         |   |   |                                                                                                    |
| Chass Sec                                                                                                    | den Lat                                                                   | Section Desc       | Let Desc        | Eatry Type     |                         |         |   |   |                                                                                                    |
| + 061 A                                                                                                    |                                                                           | Club hoards boards |                 |                |                         |         |   |   |                                                                                                    |

6. Select the "+" in the grid to view available sections and lot numbers for the class you have chosen.

| Blue Ribb                                                                                                    |                                |                   |                | 34                      |         | - |                                                                                                    |
|----------------------------------------------------------------------------------------------------|--------------------------------|-------------------|----------------|-------------------------|---------|---|----------------------------------------------------------------------------------------------------|
|                                                                                                    |                                |                   | Tollar         | d County 4H Fair - Vern | ion, CT |   | and the second second second second second second second second second second second second second second second |
| Log Out Home E Distance Sear Accord E Distance Sear Accord E Edited Club for Entry 256 - Transpall Menageria | Edit Account<br>try Selections | Emha              | Raview Entries | Berns/Checkout          | History |   |                                                                                                    |
| Click on a Class in the list I<br>601 Club Boath Boards                                                      | below to expand the Lie        | it of Available E | try Selections |                         |         |   |                                                                                                    |
| Exhibitor Division<br>Senior 13-19                                                                           |                                |                   |                |                         |         |   |                                                                                                    |
| Class Section Lo                                                                                             | I Section Desc                 | Let Desc          | Entry Type     |                         |         |   |                                                                                                    |
|                                                                                                    | Club hords boards              |                   |                | ]                       |         |   |                                                                                                    |

7. Select "add" for the appropriate section and lot you wish to register for.

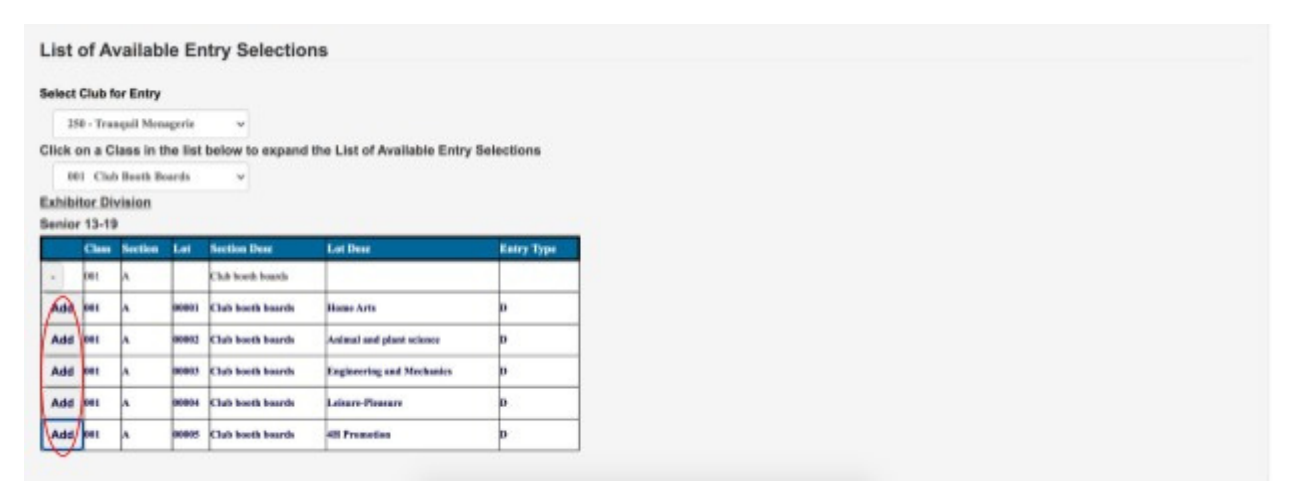

8. Select "save entry" after entering the required information (which have \*). Keep in mind, different classes will have different required fields (i.e. livestock classes will require animal name, DOB, tattoo number to be indicated on this screen). You will not be able to save entries if all required fields are not filled out!

- Use tattoo/ear tag field for all animal ids, including RFID numbers
- The more detailed you can be with your entry description the better. Add specific breed or animal description in entry comment field.
- Please make sure to register for showmanship and written knowledge test for each class

|                                                                                                 | Totland County 4H Fair - Vernon, CT                                                                                                    |
|-------------------------------------------------------------------------------------------------|----------------------------------------------------------------------------------------------------|
| Descriptive Entry                                                                               |                                                                                                    |
| Seinet Chub for Entry:<br>Class:<br>Section:<br>Lot:<br>File Upload:<br>Enter Description Here: | 259 - Tranşal Manag 🔹<br>001 Club Boath Baarla<br>A Club Boath Boath<br>Colet Hiers Aris<br>Uprovel File<br>Seve Entry Consel & roturn to Entries |

9.Repeat these steps until you have completed all of your entries. Online entries are for livestock and small engine projects.

10.Once you have added all of your entries, select the blue "Review Entries" button to double check your registrations. Once you submit your entries, you will not be able to edit them again, so be sure all the information is correct before moving on to the next step!

| Totland County 4H Fair - Version, CT                                                                                                    |
|----------------------------------------------------------------------------------------------------|
| Log Out Home Edit Account Entries Review Entries Items/Checkout History                                                                                                    |
| & Exhibitor: Tesi Accessi                                                                                                    |
| Welcome Test Account!                                                                                                    |
| L Exhibitor Accounts do not carry over from previous years or shows.                                                                                                    |
| Click Edit Account to review or change the information you entered for your online account.<br>**Once you have submitted entries, the account information can be reviewed but can no longer be changed**                                                                                                    |
| Click Entries to select and add entries from a list of available selections.                                                                                                    |
| <ul> <li>Click Review Entries to review the list of entries you have selected.</li> <li>**Pending entries are entries that you have selected but have not yet submitted **</li> <li>**Pending entries can be modified or removed **</li> <li>**Once the entries have been submitted they are no longer considered pending and cannot be modified or removed **</li> </ul> |
| Click Items/Checkout to Submit and Checkout your selected entries.                                                                                                    |
| Click History to review or print a list of entries/items that have been submitted previously.                                                                                                    |
|                                                                                                    |

11.Select "Items/Checkout," next to the review entries button, after you have double checked all your entries, and then hit "Submit" at the bottom of the screen.

| o data availabile in table           Bare ED         Deed         Amount per Rem         Non Count         Total Fee Ansamt         Enter Existing name           - data availabile in table         -         -         -         -         -         -         -         -         -         -         -         -         -         -         -         -         -         -         -         -         -         -         -         -         -         -         -         -         -         -         -         -         -         -         -         -         -         -         -         -         -         -         -         -         -         -         -         -         -         -         -         -         -         -         -         -         -         -         -         -         -         -         -         -         -         -         -         -         -         -         -         -         -         -         -         -         -         -         -         -         -         -         -         -         -         -         -         -         -         -         -         -         -                                                                                                    |               | DAANS .       | Hern ID   | Dess  | Assoc. C | lass       | Amount per | tiere .           |          |                                    |            |
|----------------------------------------------------------------------------------------------------|---------------|---------------|-----------|-------|----------|------------|------------|-------------------|----------|------------------------------------|------------|
| Bases for Exclusion     Deed     Amount per Bases     Bases Count     Total Pee Ansount     Enter Exclusion name       data available in table                                                                                                    | io date avail | able in table |           |       |          |            |            |                   |          |                                    |            |
| Base ID         Dees         Amount per litem         New Count         Total Pee Ansunt         Enter Exister name           o data availabile in toble         -         -         -         -         -         -         -         -         -         -         -         -         -         -         -         -         -         -         -         -         -         -         -         -         -         -         -         -         -         -         -         -         -         -         -         -         -         -         -         -         -         -         -         -         -         -         -         -         -         -         -         -         -         -         -         -         -         -         -         -         -         -         -         -         -         -         -         -         -         -         -         -         -         -         -         -         -         -         -         -         -         -         -         -         -         -         -         -         -         -         -         -         -         -                                                                                                    | nding Rem     | s for Exhib   | tor       |       |          |            |            |                   |          |                                    |            |
| b data available in table  Entry Gount 1 Entry Fees: 8 0.80 Pees Count 0 Pen Faces: 8 0.80 Reg/d Exclusion 8 0.80 Reg/d Exclusion 8 0.80                                                                                                    | Ren ID        | Desc          | Amount pe | r Rem |          | Here Count | Tor        | al Fee Amount     |          | Enter Exibitor name                |            |
| Entry Count: 1 Entry Fees: 5 0.80<br>Pen Count: 0 Pen Fees: 5 0.80<br>Miso tenns: 5 0.80<br>Regit Exhibitor tenns: 5 0.80<br>Regit Exhibitor tenns: 5 0.80<br>Regit E | to data avail | shie in table |           |       |          |            |            |                   |          |                                    |            |
| Entry Count 1 Entry Fees 8 0.66<br>Pein Count 0 Pein Fees 8 0.66<br>Mein Rever 8 0.66<br>Hegril Class Reves 8 0.66<br>Hegril Class Reves 8 0.66<br>Hegril Class Reves 8 0.66<br>Dollar Count Fees 8 0.66<br>Total Amount Date 8 0.66<br>Total Amount Date 8 0.66<br>Total Amount Date 8 0.66<br>Ity Closing this See, 1 affirm that I have read and understand the<br>rules and regulations set forth by the Fair and will abide by then<br>Radius Fair Rules Present Record<br>Contened Fair Rules Record Record                                                                                                    |               |               |           |       |          |            |            |                   |          |                                    |            |
| Pen Count: 0 Pen Face: 8 0.66<br>Mile Tame: 8 0.56<br>Reg1 Exhibitor Tame: 8 0.56<br>Reg1 Exhibitor Tame: 8 0.56<br>Online Genry Face: 8 0.56<br>Online Genry Face: 8 0.56<br>Online Genry Face: 8 0.56<br>Total Amount Date: 8 0.56<br>I By Obsking this bee, I affirm that I have read and understood the<br>rates and regulations set farth by the Fair and will slided by them.<br>Rates and regulations set farth by the Fair and will slided by them.<br>Rates and regulations set farth by the Fair and will slided by them.<br>Outline Checkback Comment                                                                                                    |               |               |           |       |          |            | - 1        | Entry Count       | 1        | Entry Fees                         | \$ 9.84    |
| Miss Remail 8 0.40<br>Req'd Class Remail 8 0.60<br>Req'd Class Remail 9 0.60<br>Req'd Class Remail 9 0.60<br>Criste Conv Fees 8 1.60<br>Total Amount Date: 5 1.60<br>By Classing This Ben, I affirm that I have read and understood the<br>naise and regulations set faith by the Fait and will aided by them.<br>Review Fait Fully Stylestic Reserved<br>Outlenal Checkeut Comment                                                                                                    |               |               |           |       |          |            | - 1        | Pen Count         | 0        | Pen Fees                           | \$ 9.66    |
| Bey'd Class Rense: \$ 0.60     Reg'd Exhibition Rense: \$ 0.60     Reg'd Exhibition Rense: \$ 0.60     Online Charry Fees: \$ 1.60     Total Amount Due: \$ 1.60     By Closing this box, I affirm that I have read and understood the     naice and regulations set forth by the Fair and will abide by there.     Rentew Fair Rense   Print/Previous Receipt     Ourlined Checkeut Comment                                                                                                    |               |               |           |       |          |            | - 1        |                   |          | Mine Roma:                         | \$ 0.00    |
| Reg U Exhibitor Rene \$ 0.00<br>Online Corri Fees \$ 1.00<br>Total Ameson Date \$ 1.00<br>By Closing this bes, I affer that I have read and understood the<br>rules and regulations set forth by the Fair and will abide by there,<br>Textee and regulations set forth by the Fair and will abide by there.<br>Textee and regulations set forth by the Fair and will abide by there.<br>Outlined Fair Bides Prod Streams Recept                                                                                                    |               |               |           |       |          |            | - 1        |                   |          | Roq'd Class Rees:                  | \$ 9.86    |
| Oveland Corror Faces 5 1.60<br>Total Amount Dans 5 1.60<br>By Closing this bee, I affirm that I have read and understood the<br>rules and regulations set forth by the Fair and will ablde by them.<br>Rankee Fair Faire Fair and will ablde by them.<br>Destined Checksot Comment                                                                                                    |               |               |           |       |          |            | - 1        |                   |          | Reg'd Exhibitor Rema:              | \$ 0.00    |
| Total Amount Due: \$ 1.00 If the Device Total Amount Due: \$ 1.00 If the Classing this bee, 1 affers that 1 have read and understood the natics and regulations set fairth by the Pair and will adde by them. Review Fair Fairs: Prostforware Review Outlined Checkbook Comment                                                                                                    |               |               |           |       |          |            | - 1        |                   |          | Online Conv Fees                   | \$ 1.84    |
| By Clicking this bee, I affirm that I have read and understood the<br>rules and regulations set faith by the Fait and will alide by them.<br>Review Faith Turks Synthesis Ready<br>Outlenal Checkest Comment                                                                                                    |               |               |           |       |          |            |            |                   |          | Total Amount Due:                  | \$ 1.00    |
| Pulse and regulations set forth by the Fair and will abide by them.<br>Review Fair Rules Systematics Resays<br>Outlaned Checkast Comment                                                                                                    |               |               |           |       |          |            |            | By Clicking this  | bes, 1 a | firm that I have read and unde     | erstood ti |
| Review Fair Rules Provide Receipt                                                                                                    |               |               |           |       |          |            |            | rules and regulat |          | forth by the Fair and will able    | to by the  |
| Outland Checkest Comment                                                                                                    |               |               |           |       |          |            |            |                   |          | and and then Design and Design and |            |
|                                                                                                    |               |               |           |       |          |            | - 1        |                   |          | Output Charles                     | . Comment  |
|                                                                                                    |               |               |           |       |          |            | - 1        |                   |          | Opportant Contractory              | Comme      |
|                                                                                                    |               |               |           |       |          |            | - 1        |                   |          |                                    |            |
|                                                                                                    |               |               |           |       |          |            | - 1        |                   |          |                                    |            |
|                                                                                                    |               |               |           |       |          |            | - 1        |                   | 1        |                                    |            |
| Submit                                                                                                    |               |               |           |       |          |            |            |                   | (        | 2 Subm                             |            |

12.Congratulations! You've successfully registered for the Tolland County 4-H Fair, and will receive a confirmation email with a summary of all your entries.

*If you have any questions regarding online entries,feel free to contact the Entries and Tallies committee via email at markkloter@sbcglobal.net*